## HOW TO REQUEST A CODE AND USE IT TO RE-CONFIGURE A HEX FLASH PROGRAMMING TOOL CABLE.

- 1. Download and execute "XDEVICE Toolkit" from VF-Engineering website download page.
- 2. Plug in your Hex-Flash programming cable into your USB (car is not needed).
- 3. Single click [Refresh List] and your cable ID should appear in the dialogue window.
- 4. Double-Click on your cable "VF FLASH USB" in the dialogue box to highlight it and a green progress bar will pop-up and complete. Then all the cable coding info will populate in the configuration tab as below.

| Location ID #                        | ation ID # XDEVICE Name |          |          |                          | XDEVICE SN & Type |               |              |  |
|--------------------------------------|-------------------------|----------|----------|--------------------------|-------------------|---------------|--------------|--|
| LOC. 10 #17                          | VEF                     | JASH USB |          |                          | 33363 - END U.    | pen           | Tionesi List |  |
| onfiguration Lic                     | ense                    | Credits  | End User | Security                 | Diagnostics       | History       | USB          |  |
| Coded Device Inf                     | ormation                |          |          | Initi                    | al Device Informa | tion :        |              |  |
| Serial Number : 33389                |                         |          | Se       | rial Number :            |                   |               |              |  |
| Device Type : END USER               |                         |          | De       | vice Type :              | 3                 |               |              |  |
| Link to Device SN : 2530             |                         |          | Lin      | Link to Device SN : 2530 |                   |               |              |  |
| Shared Link SN : 2530                |                         |          | Sh       | Shared Link SN :         |                   |               |              |  |
| Last Coding Date : 23/08/19 05:16:14 |                         |          | Pro      | duction Date :           | 05:15:45          |               |              |  |
| Device Firmware                      |                         |          |          |                          |                   |               |              |  |
| Current Firmware                     | version                 | :        | A014102  | 7                        | Up                | lata Eimuuana |              |  |
| Device Firmware                      | version                 | :        | A018012  | 1                        | Opt               | ale minimale  |              |  |

5. Single-click on button at bottom "click HERE for XDEVICE Conf......" and a new dialogue will popup as below.

| Location ID # XDEVI                              |              | E Name                            | XDEVICE                            | SN & Type                 |                   |  |
|--------------------------------------------------|--------------|-----------------------------------|------------------------------------|---------------------------|-------------------|--|
| Loc. ID #17                                      | VF FLASH USB |                                   | 33389 - END USER                   |                           | Refresh List      |  |
|                                                  | >            | (DEVICE Coding                    |                                    |                           |                   |  |
| Configuration Lie                                | cense        | Reference Numbers :               |                                    |                           |                   |  |
| Coded Device Information :<br>Serial Number : 33 |              | Configuration Reference Number :  |                                    | 33389-3607776212-5E68351E |                   |  |
|                                                  |              | License Update Reference Number : | 33389-944317390-667643832-5E683518 |                           |                   |  |
| Device Type :                                    | EN           | Credits Update Refer              | ence Number :                      | 33389-18732               | 03820-5E68351E    |  |
| Link to Device S                                 | N: 25        | End User Reference                | Number :                           | 33389-36077762            | 12-65535-5E68351E |  |
| Shared Link SN                                   | : 25         | Security Reference N              | lumber :                           | 33389-36077               | 76212-5E68351E    |  |
| Last Coding Date                                 | e: 23,       | Paste the Coding Strin            | ng here :                          |                           |                   |  |
| Device Firmware                                  | :            |                                   |                                    |                           | ^                 |  |
| Current Firmware                                 | version :    |                                   |                                    |                           |                   |  |
| Device Firmware                                  | version :    |                                   |                                    |                           |                   |  |
|                                                  | Click        |                                   |                                    |                           |                   |  |

6. Single-click "Copy Reference Numbers" and this copies the cables reference data. You can then paste it [CTRL+V] into an email to VF-Engineering or upload it into your VF service ticket.

| <b>日</b> らく                            |                                        |                                        | Untitled - Message                     | (HTML)                                                                                           | Ē                |                | × |
|----------------------------------------|----------------------------------------|----------------------------------------|----------------------------------------|--------------------------------------------------------------------------------------------------|------------------|----------------|---|
| File Me<br>Paste A                     | Basic<br>Text *                        | Options<br>D<br>Include                | Format Text                            | Review<br>Sensitivity                                                                            | Help<br>Insights | Q Tell me      |   |
| Send                                   | From V<br>To<br>Cc<br>Subject          | Nik@vf-engi                            | ineering.com                           | Sensttivity                                                                                      |                  | i My Templates |   |
| ////////////////////////////////////// | ////////////////////////////////////// | ////////////////////////////////////// | ////////////////////////////////////// | /////////<br>68351E<br>:7643832-5E6<br>E<br>5E68351E<br>:E<br>////////////////////////////////// | 8351E            |                |   |

RESETTING CABLE:

ONCE YOU RECEIVE A RESET CODE BACK FROM VF-ENGINEERING TECHNICAL DEPT REPEAT STEPS 1 TO 5 ABOVE, TO GET TO THE CODING WINDOW (SEE BELOW) AND PASTE THE RESET CODE INTO THE BOX AND PRESS EXECUTE. A GREEEN POP-UP PROGRESS BAR WILL APPEAR TO CONFIRM SUCCESS!

| Location ID # XDEVICE                                                        |                        | Name                                                                                                    | XDEVICE SN & Type |                                    |              |  |  |
|------------------------------------------------------------------------------|------------------------|----------------------------------------------------------------------------------------------------|-------------------|------------------------------------|--------------|--|--|
| Loc. ID #17                                                                  | VF FLAS XDEVICE Coding |                                                                                                    |                   |                                    |              |  |  |
|                                                                              | -                      | Reference Numbers :                                                                                                 |                   |                                    |              |  |  |
| Configuration Lic                                                            | ense Ci                | Configuration Reference N                                                                                           | umber :           | 33389-36077762                     | 212-5E683722 |  |  |
| Coded Device Information :                                                   |                        | License Update Reference Number :                                                                                   |                   | 33389-944317390-667643832-5E683722 |              |  |  |
| Serial Number : 3338                                                         |                        | Credits Update Reference Number :                                                                                   |                   | 33389-1873203820-5E683722          |              |  |  |
| Device Type : END                                                            |                        | End User Reference Number :                                                                                         |                   | 33389-3607776212-65535-5E683722    |              |  |  |
| Link to Device SN : 2530                                                     |                        | Security Reference Number :                                                                                         |                   | 33389-3607776212-5E683722          |              |  |  |
| Shared Link SN :<br>Last Coding Date                                         | 2530<br>: 23/0         | Paste the Coding String here                                                                                        | e:                |                                    |              |  |  |
| Device Firmware :<br>Current Firmware version :<br>Device Firmware version : |                        | A900AA50DDFD92E74AP341131076B321AFB129B87C145595428B325D41<br>13CB1A6A3F4FBA8DE>>>>>>>>>>>>>>>>>>>>>>>>>>>>>>>>>>>> |                   |                                    |              |  |  |
|                                                                              | CT 1 11                |                                                                                                    |                   |                                    | ~            |  |  |